Eastwood Harris Pty Ltd as trustee for Eastwood Harris Family Trust ACN 085 065 872 ABN 18 133 912 173 P.O. Box 4032, Doncaster Heights, Victoria 3109 Australia Tel 61 (0)4 1118 7701 Email: harrispe@eh.com.au Web: http://www.eh.com.au

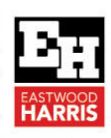

# TASK SPLITTING IN MICROSOFT PROJECT

#### 1 Introduction

Task Splitting is normally switched on in Microsoft project and users end up with splits at the start of a task which is quite difficult to sort out.

### 2 What is Splitting?

Splitting a task puts one or more breaks in a Task, leaving:

- The Duration value unchanged with a Fixed Units task but the elapsed duration is increased,
- The Duration value changed with a Fixed Duration task to equal the elapsed duration, and
- Resources assigned to a split task are not assigned work during the splits:

|          |                                                                         |       |                                           |                                         | 26 Ma      | arch                               |                      |                            |                            |   |   | 2 Ap                               | ril                  |               |               |                |   |   | 9 A p                  | ril      |
|----------|-------------------------------------------------------------------------|-------|-------------------------------------------|-----------------------------------------|------------|------------------------------------|----------------------|----------------------------|----------------------------|---|---|------------------------------------|----------------------|---------------|---------------|----------------|---|---|------------------------|----------|
|          | Task Name 👻                                                             | Dur 🗸 | Туре 👻                                    |                                         | м          | Т                                  | W                    | Т                          | F                          | s | S | М                                  | Т                    | w             | Т             | F              | S | S | м                      | т        |
| 1        | Before Split                                                            | 5d    | Fixed Units                               |                                         |            |                                    |                      |                            |                            |   |   |                                    |                      |               |               |                |   |   |                        |          |
| 2        | After Split                                                             | 5d    | Fixed Units                               |                                         | 1          |                                    |                      |                            |                            |   |   |                                    |                      |               |               |                |   |   |                        |          |
| 3        | Before Split                                                            | 5d    | Fixed Duration                            |                                         | 1          |                                    |                      |                            |                            |   |   |                                    |                      |               |               |                |   |   |                        |          |
| 4        | After Split                                                             | 10d   | Fixed Duration                            |                                         |            |                                    |                      |                            |                            |   |   |                                    |                      |               |               |                |   |   |                        |          |
|          | Anton Opin                                                              |       |                                           |                                         |            |                                    |                      |                            |                            |   |   |                                    |                      |               |               |                |   |   |                        |          |
| <u>ا</u> |                                                                         |       | Þ                                         |                                         | · ·        |                                    |                      |                            |                            |   |   |                                    |                      |               |               |                |   |   |                        |          |
| •        |                                                                         |       |                                           |                                         | 26 Ma      | arch                               |                      |                            |                            |   |   | 2 Ap                               | ril                  |               |               |                |   |   | 9 A p                  | ril      |
| •        | Resource Nam                                                            | ne    | Work                                      | Details                                 | 26 Ma<br>M | arch<br>T                          | w                    | т                          | F                          | s | s | 2 Ap<br>M                          | ril<br>T             | w             | т             | F              | s | s | 9 Ap<br>M              | ril<br>T |
| 1        | Resource Nam                                                            | ne    | Work<br>160hrs                            | Details<br>Work                         | 26 M<br>M  | arch<br>T<br>32h                   | W<br>32h             | T<br>16h                   | F<br>16h                   | s | s | 2 Ap<br>M<br>32h                   | ril<br>T<br>Qh       | W<br>Oh       | T<br>Oh       | F<br>16h       | s | s | 9 Ap<br>M<br>16h       | ril<br>T |
| 1        | Resource Nam<br>Resource<br>Before Split                                | ne    | Work<br>160hrs<br>40hrs                   | Details<br>Work<br>Work                 | 26 M<br>M  | arch<br>T<br>32h<br>8h             | W<br>32h<br>8h       | T<br>16h<br>8h             | F<br>16h<br>8h             | s | s | 2 Ap<br>M<br>32h<br>8h             | ril<br>T<br>Oh       | W<br>Oh       | T<br>Oh       | F<br>16h       | s | S | 9 Ap<br>M<br>16h       | ril<br>T |
| 1        | Resource Nam<br>Resource<br>Before Split<br>After Split                 | ne    | Work<br>160hrs<br>40hrs<br>40hrs          | Details<br>Work<br>Work<br>Work         | 26 M       | arch<br>T<br>32h<br>8h<br>8h       | W<br>32h<br>8h<br>8h | T<br>16h<br>8h<br>0h       | F<br>16h<br>8h<br>0h       | S | S | 2 Ap<br>M<br>32h<br>8h<br>8h       | ril<br>T<br>Oh<br>Oh | W<br>Oh<br>Oh | T<br>Oh<br>Oh | F<br>16h<br>8h | s | S | 9 Ap<br>M<br>16h<br>8h | ril<br>T |
| 1        | Resource Nam<br>Resource<br>Before Split<br>After Split<br>Before Split | ne    | Work<br>160hrs<br>40hrs<br>40hrs<br>40hrs | Details<br>Work<br>Work<br>Work<br>Work | 26 M       | arch<br>T<br>32h<br>8h<br>8h<br>8h | W<br>32h<br>8h<br>8h | T<br>16h<br>8h<br>0h<br>8h | F<br>16h<br>8h<br>0h<br>8h | S | S | 2 Ap<br>M<br>32h<br>8h<br>8h<br>8h | ril<br>T<br>Oh<br>Oh | W<br>Oh<br>Oh | T<br>Oh<br>Oh | F<br>16h<br>8h | S | S | 9 Ap<br>M<br>16h<br>8h | ril<br>T |

In the picture ablove you will see that Work is not scheduled during the split.

### 3 Splitting a Task Manually

To split a task manually,

- Left-click on the Split Task button located on the TASK toolbar, Schedule section,
- The Split Task: box will appear,
  - Click on the point on the Gantt Chart bar where the split is to be made and click.
- Then drag the task:

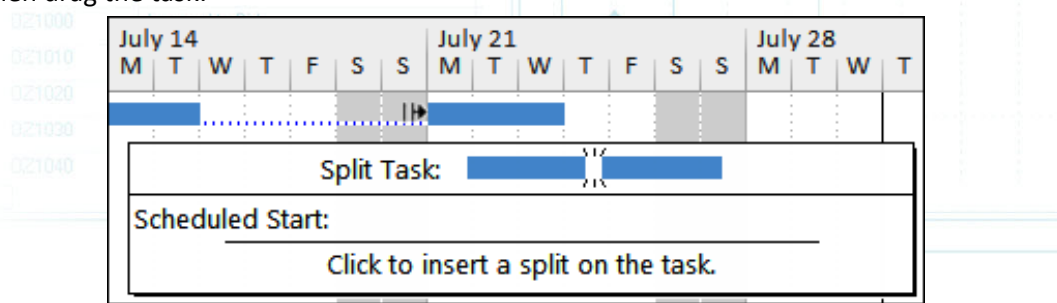

#### Note:

The finish and start dates and times of each split are not available through the user interface.

#### 4 Splitting In-progress Tasks

When the **Split** <u>in-progress</u> tasks option is enabled in the **FILE**, **Options**, **Schedule** form, a task will **Split** automatically when a task commences before its predecessor finishes.

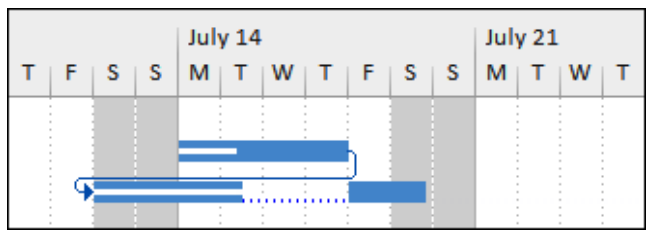

**Note:** This function is similar to the Primavera **Retained Logic** function and often produces unwanted Negative Slack.

#### 5 Removing a Bar Split

A split is removed by:

- A manually created split is removed by dragging the split part back with the mouse.
- An automatically created split is removed by Turning off Split in-progress tasks in the FILE, Options, Schedule form.

#### Notes:

- You therefore need to pay careful attention to any warning messages Microsoft Project presents, if you have not switched the warning messages off.
- Sometimes a tail of dots is left after the split has been removed from a Fixed Duration task. This is the result of a split at the end of a task. This tail has to be dragged back to the finish of the task using the mouse and then the Duration reset for the task to calculate correctly:

| 22 September |   |  |   |   |  |   |  |   | 29 September |   |   |  |   |   |   |   |   |  |  |  |
|--------------|---|--|---|---|--|---|--|---|--------------|---|---|--|---|---|---|---|---|--|--|--|
| м            | т |  | W | т |  | F |  | S | S            | м | Т |  | w | т | F | S | S |  |  |  |
|              | C |  |   |   |  |   |  |   |              |   |   |  |   |   |   |   |   |  |  |  |

Also you may receive a split at the start of a task when the **FILE**, **Options**, **Schedule**, **Split inprogress** option is selected and an Actual Start Date is set earlier than the predecessor finish. To prevent this either:

- Turn off Automatic scheduling before updating the task, then press F9 to recalculate the schedule or
- Set the Actual Duration before entering the Actual Start.

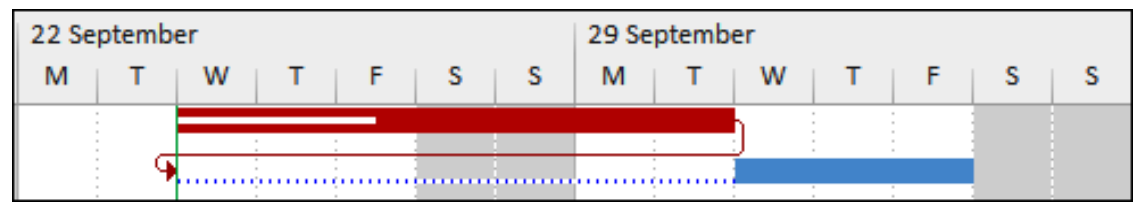

#### 6 Hiding a Bar Split

Even though the task has been split, bar splits may be hidden by:

- Selecting FORMAT, Format, Layout to open the Layout form and
- Uncheck the Show bar splits.

| Layout       |                               |
|--------------|-------------------------------|
| Links        |                               |
|              |                               |
|              |                               |
|              | •                             |
| Bars         |                               |
| Date format: | 1/28 🔹                        |
| Bar height:  | 12 🔻                          |
| Always roll  | Jp Gantt bars                 |
| Bound bar    | up bars when summary expanded |
| Show bar s   | lits                          |
| Show draw    | ngs                           |
|              | OK Cancel                     |

The 10-day Fixed Units activity below has a split with an elapsed duration of 17 days:

|     |   | July 14 | July 21 |   |   |   |   |   |   |   | July 28 |   |   |   |   |   |   |   |   |   |
|-----|---|---------|---------|---|---|---|---|---|---|---|---------|---|---|---|---|---|---|---|---|---|
| Dur | S | М       | W       | Т | F | S | S | м | Т | w | т       | F | S | S | М | Т | W | т | F | S |
| 10d |   |         |         |   |   |   |   |   |   |   |         |   |   |   |   |   |   |   |   |   |

The 10-day activity below has a hidden split and an elapsed duration of 17 days, which may be misleading:

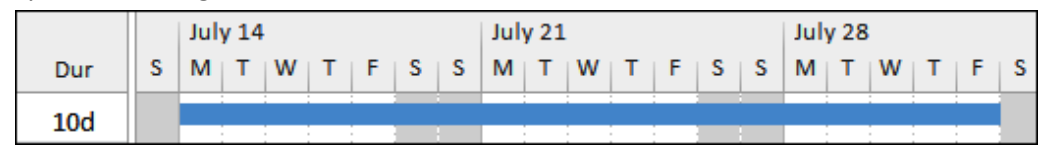

Paul E Harris Director Eastwood Harris Pty Ltd 14 July 2021 www.eh.com.au

## Task Splitting in Microsoft Project

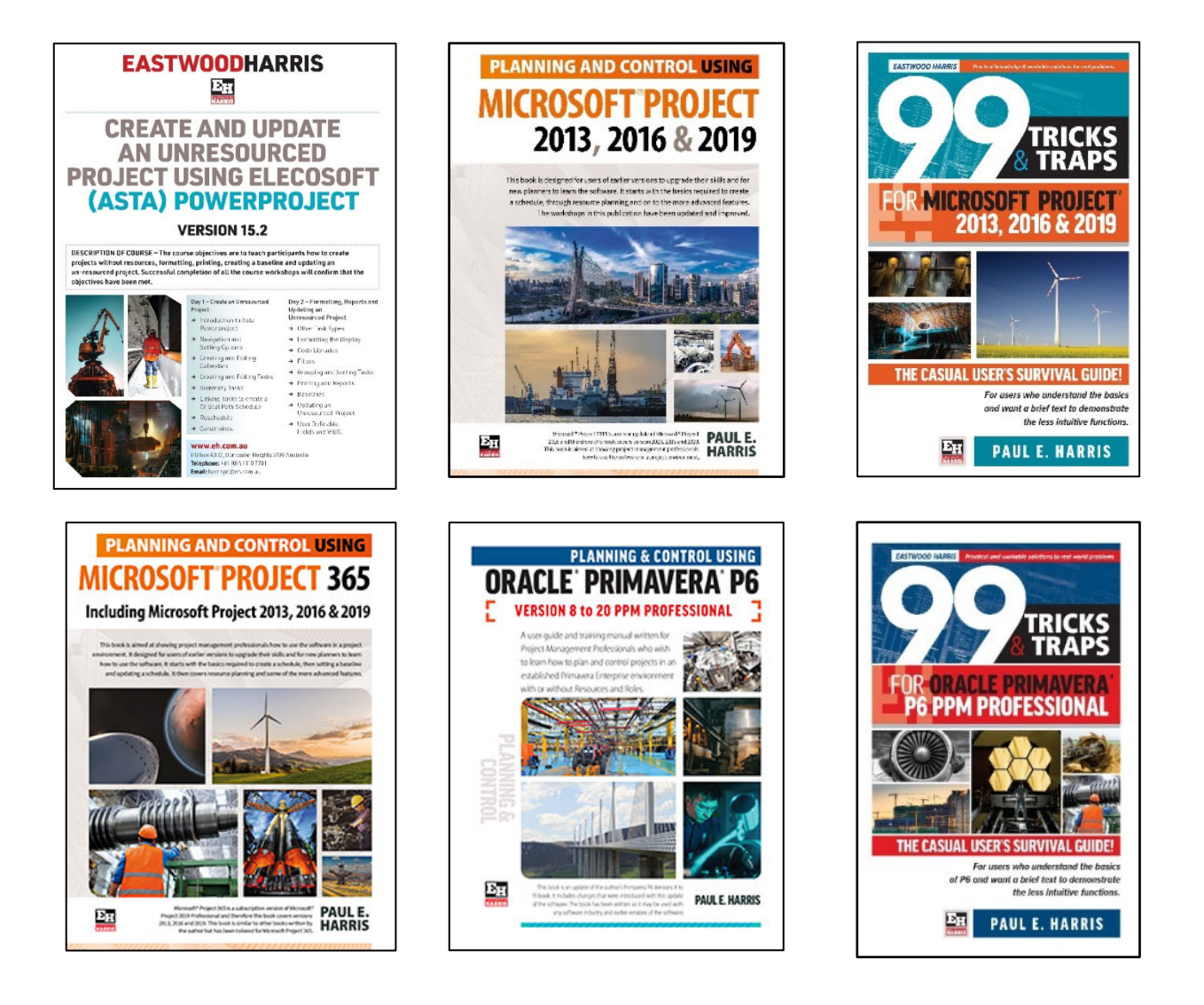